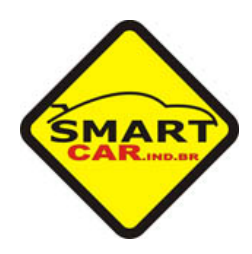

## Pré-requisitos:

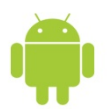

Ter um celular ou tablet com sistema operacional Android 2.1 ou superior;

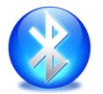

O celular ou tablet deve ter comunicação Bluetooth;

O celular ou tablet dever ter 600K bytes de espaço livre na memória interna ou no cartão de memória.

## Instalação:

Copiar o arquivo Smart\_BT.apk para a memória interna ou cartão de memória do celular ou tablet (verificar no manual de usuário do celular ou tablet a melhor forma se de executar este passo).

Acessar o arquivo Smart\_BT.apk e instalar o programa.

Após a instalação o arquivo executável da aplicação estará disponível no menu de aplicativos do celular ou tablet.

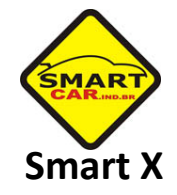

## Manual de Operação do Aplicativo Smart X

1º Passo: Ter o módulo eletrônico Smart X instalado em um veículo;

2º Passo: Ligar o celular e acessar o menu de configuração do celular ou tablet;

3º Passo: No menu de configuração, entrar na configuração de "Redes Sem Fio";

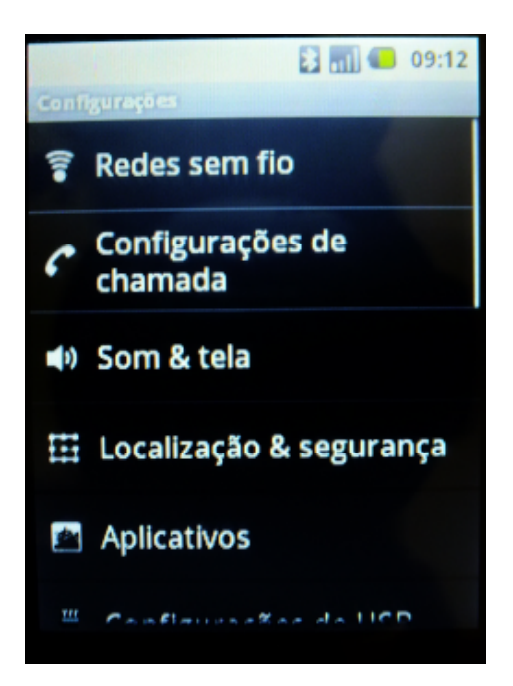

4º Passo: No menu de configuração "Redes Sem Fio", ativar a função Bluetooth:

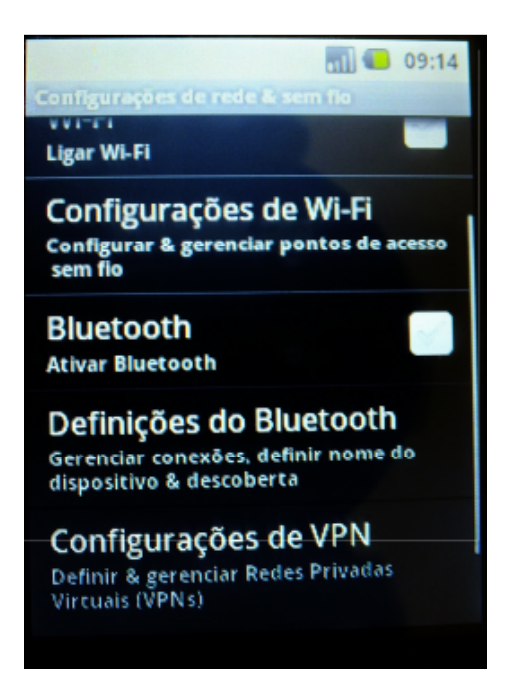

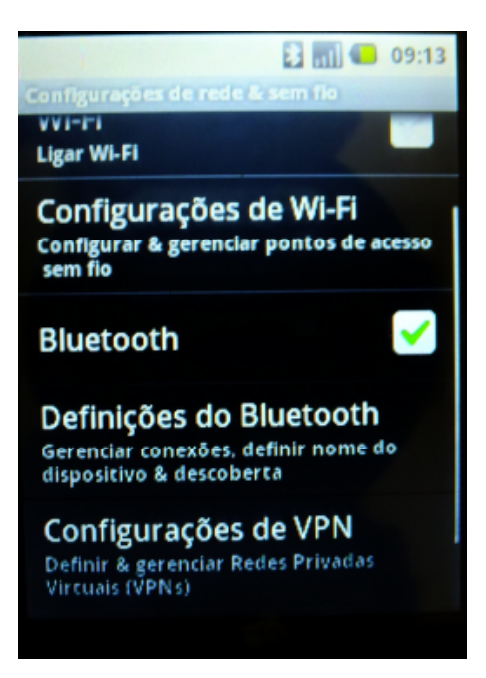

**5º Passo:** Após ativar a função "Bluetooth", entrar em "Definições do Bluetooth" e clicar em "Escanear por dispositivos"

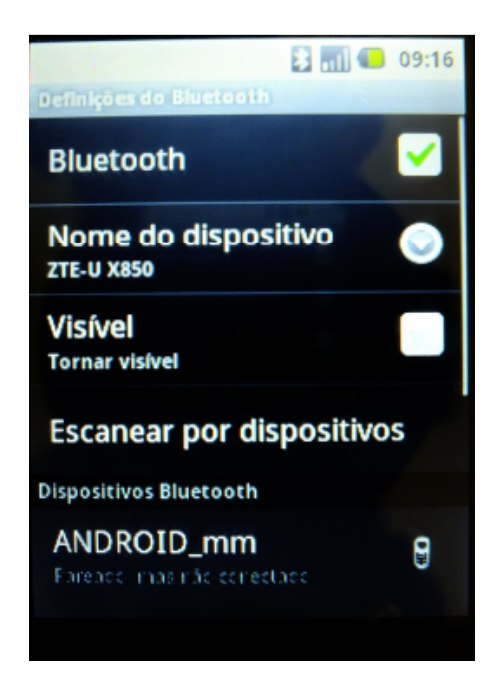

**6º Passo:** Após "Escanear por dispositivos", clicar em "SMT1" e colocar a senha de pareamento fornecido junto com o equipamento;

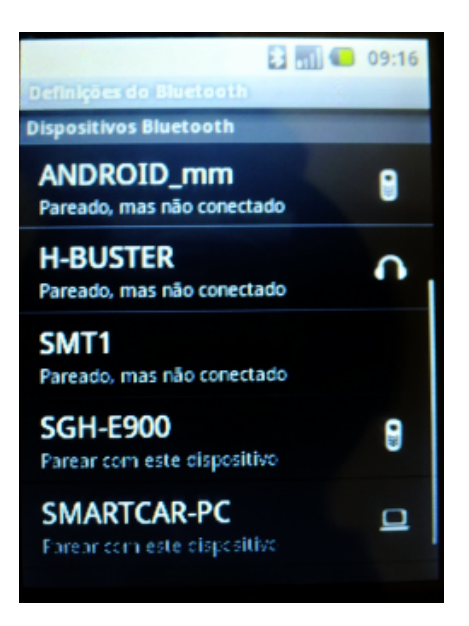

7º Passo: Em seguida volte ao menu de aplicativos e clique no aplicativo "Smart X";

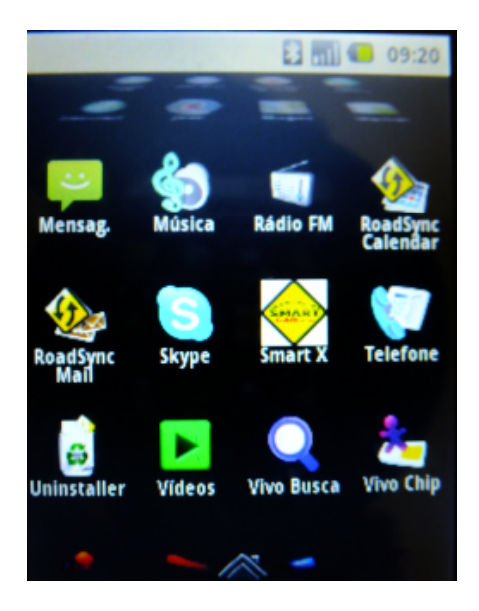

**8º Passo:** Caso todos os passos anteriores tenham sido corretamente executados, ao abrir o aplicativo Smart X, no canto superior direito vai aparecer a mensagem "Conectado", caso contrário vai aparecer a mensagem "Desconectado". No caso de estar "Desconectado", repita todos os procedimentos anteriores.

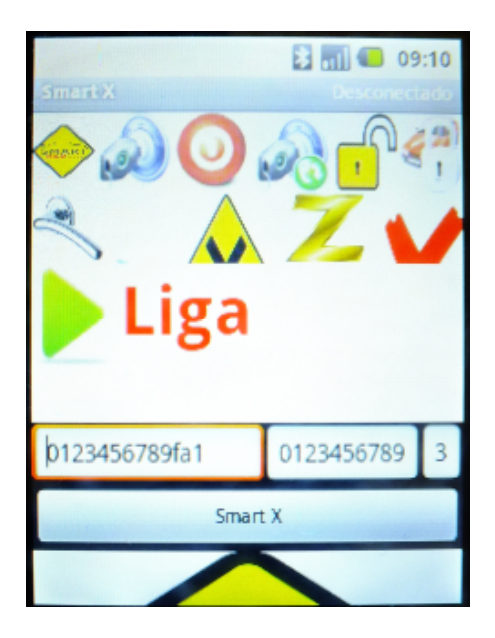

**9º Passo:** Para executar uma função, basta clicar em um dos ícones válidos (função desejada) e clicar no ícone (executar).